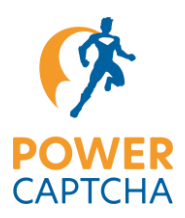

# **POWER CAPTCHA-Integration für OXID eShop**

Über das Modul wird POWER CAPTCHA automatisch in deinen OXID eShop integriert. Dabei kannst du individuell auswählen, welche Bereiche oder Formulare geschützt werden sollen.

Folgende Bereiche / Formulare werden derzeit unterstützt:

- Login-Formulare
- Registrierungsformulare
- Abschluss der Bestellung
- Kontaktformular
- Formular zum Zurücksetzen des Passworts
- Newsletterformular
- Wunschpreis-Formular

Nachfolgend wird beschrieben, wie du unser OXID-Modul installieren, aktivieren und konfigurieren kannst.

### Voraussetzung

- Du hast eine POWER CAPTCHA-Lizenz erworben und die Domain deines Shops im Bereich "Mein Konto" auf power-captcha.com hinterlegt.
- Du hast den OXID eShop in der Version 6.5 oder 7.1 installiert.
- Du verwendest eines der Standard-Themes (APEX, Flow, Wave, Azure) oder ein Child-Theme. Bei der Verwendung von Custom-Themes sind ggf. Anpassungen notwendig.

# Modul installieren

Die Installation des Moduls findet über Kommandozeilen-Programm Composer statt.

- 1. Stelle zunächst eine SSH-Verbindung mit dem Server her, auf dem der Shop installiert ist.
- Navigiere dort in das Root-Verzeichnis deines Shops. Das Root-Verzeichnis erkennst du daran, dass dort die Unterverzeichnisse unter anderem die Datei composer.json liegt. Beispiel:

cd /var/www/oxideshop/

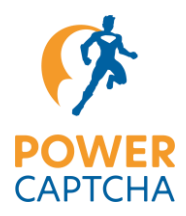

3. Um das Modul herunterzuladen und zu installieren, führe in dem Root-Verzeichnis einen der folgenden Befehle aus - je nach verwendeter OXID Version:

#### **OXID 7.1**

composer require power-captcha/integration-oxid-eshop:^2.0.0

#### **OXID 6.5**

```
composer require power-captcha/integration-oxid-eshop:^1.0.0
```

## Modul aktivieren

1. Melde dich in dem Administrationsbereich deines Shops an. Klicke in der Navigation auf der linken Seite auf Erweiterung und dann auf Module (siehe Abbildung).

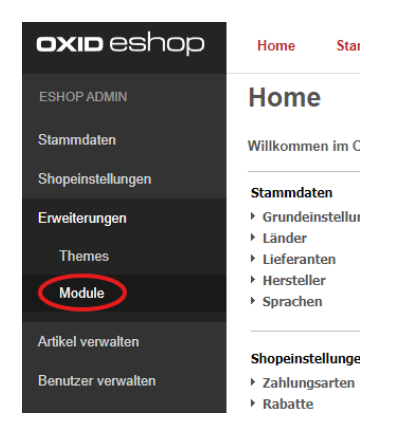

2. Im rechten Bereich öffnet sich die Modul-Liste. Klicke dort auf das Modul "POWER CAPTCHA Integration für OXID eShop" (siehe Abbildung).

| ESHOP ADMIN       |       |                                          |
|-------------------|-------|------------------------------------------|
|                   | AKTIV | NAME                                     |
| Stammdaten        |       | Eye-Able® Assist                         |
| Shoneinstellungen |       | GDPR Opt-in                              |
| Onopeniateliungen |       | Makaira Connect Essential                |
| Erweiterungen     |       | Mediathek                                |
| Themes            |       | OxidEsales Module Template (OEMT)        |
|                   |       | POWER CAPTCHA Integration für OXID eShop |
| Module            |       | Summernote WYSIWYG Editor for OXID eShop |
|                   |       |                                          |
| Artikel verwalten |       |                                          |

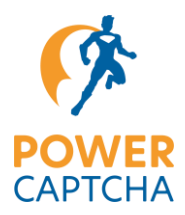

3. Im unteren Bereich wird die Registerkarte "Stamm" des POWER CAPTCHA-Moduls angezeigt. Klicke dort auf die Schaltfläche "Aktivieren". Die Schaltfläche befindet sich am rechten Bildschirmrand (siehe Abbildung).

|        | POWER CAPTCHA Integration für OXII       | D eShop                                                   |                                                                                                    |        |     |  |  |
|--------|------------------------------------------|-----------------------------------------------------------|----------------------------------------------------------------------------------------------------|--------|-----|--|--|
|        | Summernete WYSIWYG Editor for OXID eShop |                                                           |                                                                                                    |        |     |  |  |
|        |                                          |                                                           |                                                                                                    |        |     |  |  |
| Instal | lierte Shop-Module Stamm Einstell.       |                                                           |                                                                                                    |        |     |  |  |
|        | POWER<br>CAPTCHA                         | POWER CA<br>POWER CA<br>Version<br>Autor<br>E-Mail<br>URL | /ER CAPTCHA Integration für OXID eShop<br>APTCHA schützt denen OXID eShop gegen Bols und unberechtigte Personen. DSGVO-kanform!<br>0.0.1<br>POVIER CAPTCHA<br>der teamBoorer-captcha.com<br>https://power-captcha.com/an | Aktive | ren |  |  |

Nachdem das Modul aktiviert wurde, wird in der Modul-Übersicht ein grüner Haken neben dem POWER CAPTCHA Modul angezeigt (siehe Abbildung).

| AKTIV | NAME                                     |
|-------|------------------------------------------|
|       | Eye-Able® Assist                         |
|       | GDPR Opt-in                              |
|       | Makaira Connect Essential                |
|       | Mediathek                                |
|       | OxidEsales Module Template (OEMT)        |
|       | POWER CAPTCHA Integration für OXID eShop |
|       | Summernote WYSIWYG Editor for OXID eShop |

# Modul konfigurieren

Damit das Modul arbeiten kann, muss ein API-Key und ein Secret-Key in den Modul-Einstellungen hinterlegt werden.

Außerdem müssen in den Modul-Einstellungen Bereiche / Formulare ausgewählt werden, die mit POWER CAPTCHA geschützt werden sollen.

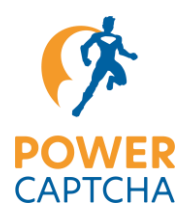

2. Klicke im Anschluss auf die die Registerkarte "Einstell." (siehe Abbildung)

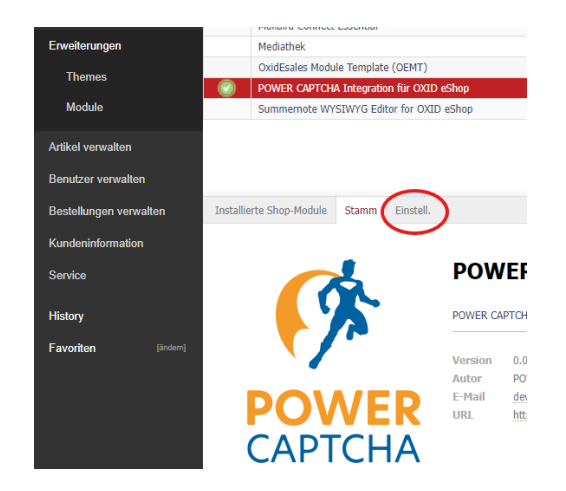

3. Es öffnet sich die Einstellungsseite des POWER CAPTCHA-Moduls. Klicke dort auf "Allgemeine Einstellungen", um die Einstellungsfelder anzuzeigen (siehe Abbildung).

|                  |                 |                 | ? AP       | Pl-Key (erforderlich)  |
|------------------|-----------------|-----------------|------------|------------------------|
|                  |                 |                 | ? Se       | cret-Key (erforderlich |
| Automatisch      | • ? P           | rüfmodus (op    | ional)     |                        |
| Zugriff erlauben | * ? R           | ichtlinie bei A | PI-Fehlern | ı (optional)           |
| C Pebug-N        | lodus (option   | al)             |            |                        |
|                  | and the Article |                 |            |                        |

4. Füge deinen POWER CAPTCHA API-Key in das Feld "API-Key" und deinen Secret-Key in das Feld "Secret-Key" ein (siehe Abbildung).

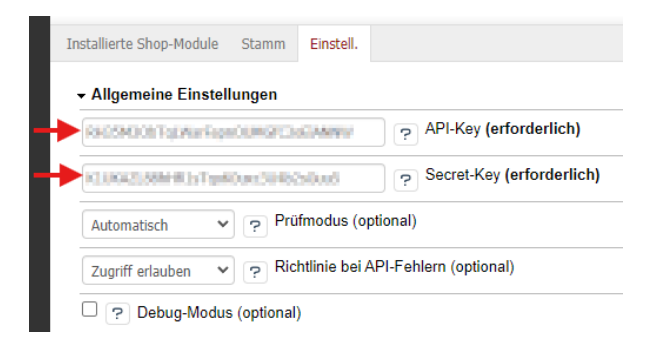

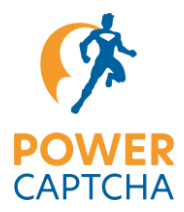

**Hinweis**: Den API- und Secret-Key findest du im Bereich "Mein Konto" auf power-captcha.com (siehe Abbildung). Bitte achte auch darauf, dass im Feld "Domain / Hostname" die Domain deines OXID eShops hinterlegt ist.

| <b>(</b> * |                                                                                                    | Home                                                                                                    | Funktionen                                                                                                    | Demo              | Installation | DSGVO-konform | Tarife | Shop |
|------------|----------------------------------------------------------------------------------------------------|----------------------------------------------------------------------------------------------------|----------------------------------------------------------------------------------------------------|-------------------|--------------|---------------|--------|------|
| Mein Konto |                                                                                                    |                                                                                                    |                                                                                                    |                   |              |               |        |      |
|            | Dashboard     API-Keyy     Downloads     Vorlage     Dotenschutzerklärung     Bestellungen     Abonements     Adresse     Zahlungsmethoden     Kontodetails     Abmelden | Domain / Host<br>James angles<br>Tarif<br>Enterprise<br>API-Key<br>Rescent-Key<br>Calada Liner<br>API-Key bea | iname<br>in i initiation and the second second se | oti ANNW<br>uGouš | ration       |               |        |      |

- 5. Bei Bedarf kannst du in den Allgemeinen Einstellungen außerdem den Prüfmodus und das Verhalten bei API-Fehlern festlegen, sowie den Debug-Modus aktiveren. Weitere Informationen zu den Einstellungen werden angezeigt, wenn du auf das "?"-Symbol neben dem jeweiligen Einstellungsfeld klickst.
- 6. Klicke nun auf "Geschütze Bereiche / Formulare", um auszuwählen, welche Bereiche bzw. Formulare deines Shops mit POWER CAPTCHA geschützt werden sollen (siehe Abbildung).

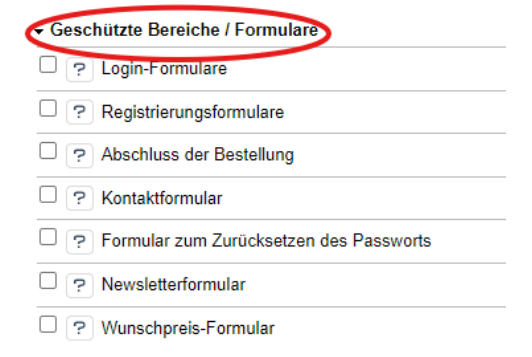

 Markiere die Checkbox bei den Bereichen bzw. Formularen, die mit POWER CAPTCHA geschützt werden sollen. Zum Beispiel "Kontaktformular" und "Newsletterformular" (siehe Abbildung). Weitere Informationen zu den jeweiligen Bereichen erhältst du über das "?"-Symbol.

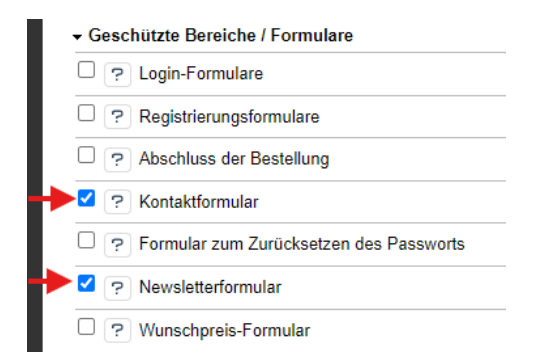

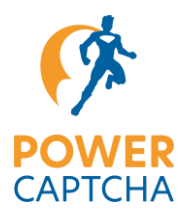

- 8. Wenn du deinen API-Key und Secret-Key eingetragen, sowie die geschützten Bereiche ausgewählt hast, kannst du unten auf die Schaltfläche "Speichern" klicken, um die Einstellungen zu übernehmen (siehe Abbildung).
  - Formular zum Zurücksetzen des Passworts
  - Newsletterformular
  - Wunschpreis-Formular
  - On-Premises Einstellungen

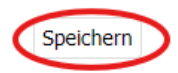

**Hinweis**: Der Einstellungsbereich "On-Premises Einstellungen" ist nur relevant, wenn du eine On-Premises-Lösung mit selbst gehostetem POWER CAPTCHA-Endpunkt verwendest. In der Regel kannst du beide Felder des Einstellungsbereichs leer lassen.

### Resultat

Nachdem du das POWER CAPTCHA-Modul konfiguriert hast, wird das POWER CAPTCHA-Widget in den ausgewählten Bereichen bzw. Formularen angezeigt (sofern der Prüfmodus auf "automatisch" oder "manuell" steht). Eine exemplarische Darstellung siehst du nachfolgend im Newsletterformular.

| Lassen Sie sich informiere                                                                                       | en!                                                                    |  |
|----------------------------------------------------------------------------------------------------|------------------------------------------------------------------------|--|
| Mit dem OXID eShop-Newsletter alle paar Wochen.<br>Mit Tipps, Infos, Aktionen                                    |                                                                        |  |
| Das Abo kann jederzeit durch Austragen der E-Mail-Adress<br>Eine Weitergabe Ihrer Daten an Dritte lehnen wir ab. | se beendet werden.                                                     |  |
| Sie bekommen zur Bestätigung nach dem Abonnement ein Newsletter eintragen kann (sog. "Double Opt-In").           | ne E-Mail - so stellen wir sicher, dass kein Unbefugter Sie in unseren |  |
| Anrede<br>Keine Angabe                                                                                           | ~                                                                      |  |
| Vorname                                                                                                    |                                                                        |  |
| Nachname                                                                                                    |                                                                        |  |
| E-Mail *                                                                                                    |                                                                        |  |
| Abonnieren     Abmelden Pflichtfelder bitte ausfüllen      Sicherheitsprüfung                                    |                                                                        |  |
| Absenden                                                                                                    |                                                                        |  |